## **OpenOffice** Writer 2.3

# Fiche-outil n° 24

Notes de bas de pages et de fin de document

Auteur : CI. TERRIER **R-FOWR** page 35

# **1. NOTE DE BAS DE PAGE**

#### Créer une note de bas de page

- Sélectionner le mot pour lequel créer une note de bas de page
- Cliquer derrière le mot pour lequel créer une note de bas de page
- Menu : Insertion Note de bas de page...

|                                     | Insertion d'une note de b          | as de page | ×       |
|-------------------------------------|------------------------------------|------------|---------|
|                                     | Numérotation<br><u>Automatique</u> |            | ОК      |
|                                     | © <u>C</u> aractères               |            | Annuler |
|                                     |                                    |            | Aide    |
|                                     | Type                               |            |         |
| Conserver les paramètres par défaut | Note <u>d</u> e bas de pa          | ige        |         |
| Cliquer : <b>OK</b>                 | <u>N</u> ote de fin                |            |         |
|                                     | L                                  |            |         |

Cliquer : **OK** •

٠

Saisir le texte à placer dans la note

### Modifier une note de bas de page

- Cliquer le texte et faire les modifications désirées au bas de la page ٠
  - Supprimer une note de bas de page
- Effacer le n° de la note de bas de page au dessus du mot pour lequel elle a été créée

# 2. NOTE DE FIN DE DOCUMENT

#### Créer une note de fin de document

- Sélectionner le mot pour lequel créer une note note de fin de document
- Cliquer derrière le mot pour lequel créer une note de bas de page
- Menu : Insertion Note de bas de page ... ٠
- Activer le bouton : Note de fin

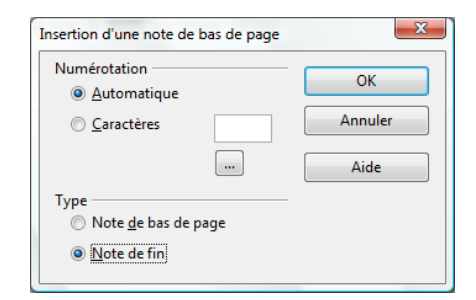

- Conserver les paramètres par défaut •
- Cliquer : OK •
- Saisir le texte à placer dans la note -•
- Ajouter éventuellement un espace entre le mot et le numéro de la note

#### Modifier une note

Cliquer le texte de la note au bas de la page ou de fin de document et faire les modifications désirées

#### Supprimer une note

Effacer le numéro de la note de bas de page ou de fin de document au dessus du • mot pour lequel elle a été créée